## テーブルの背景色の変更

Date:2016/9/7

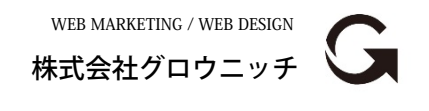

Copyright© growniche.Inc All Rights Reserved.

## 背景を塗りたい範囲をドラッグ(左クリック押したまま)で選択します。

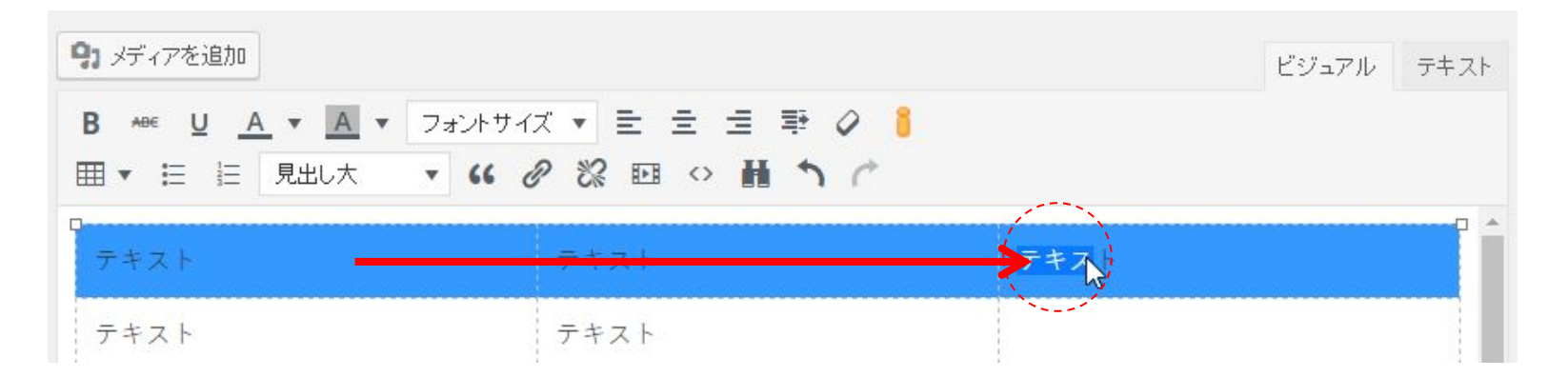

② ビジュアルエディタ「 == 、」から「セルのプロパティ」を選択

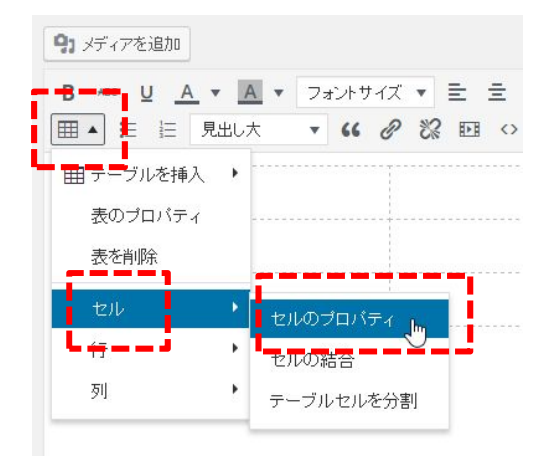

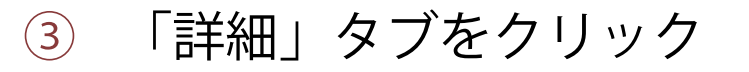

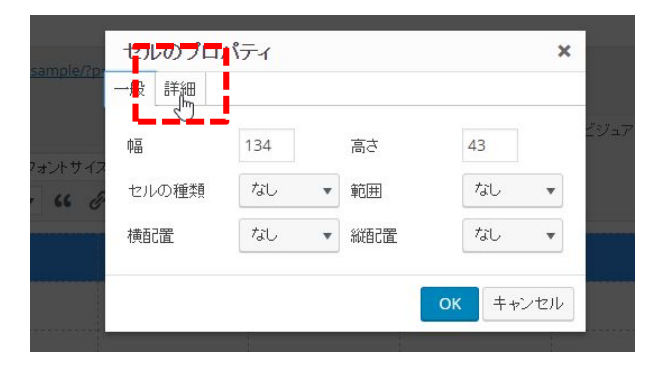

## ④ 「背景色」の右にある「□ 」をクリックし、「色」を選択し「OK」

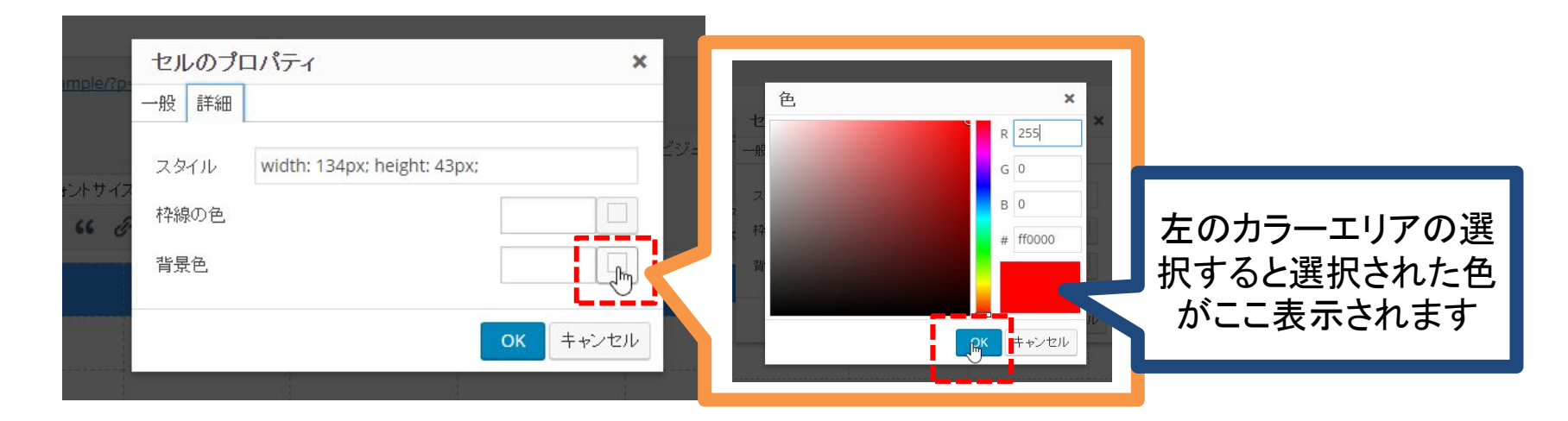

5 選択色が間違いなければ「OK」をクリック

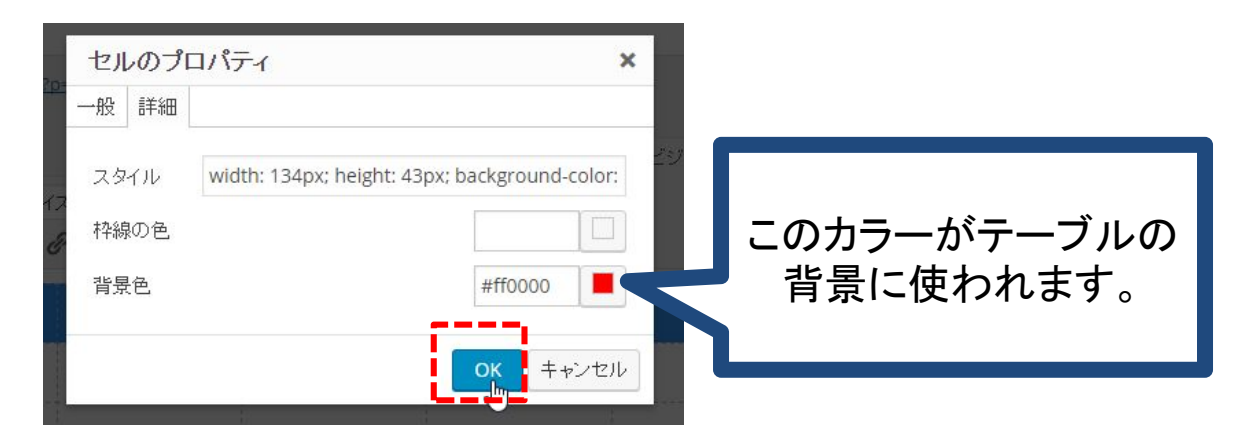

⑥ テーブルの色が変わっているか確認。
※範囲選択中は青色なので<u>他の箇所をクリックし選択解除</u>

| 93 メディアを追加<br>B *** U <u>A</u> ▼ A<br>Ⅲ ▼ Ⅲ Ⅲ Ⅲ 月出し2 | ▲ ▼ フォントサイズ ▼ 王 三 三 章 G<br>木 ▼ <b>66                                 </b> | ビジュアル テキスト |
|------------------------------------------------------|---------------------------------------------------------------------------|------------|
| テキスト                                                 | デキスト                                                                      | テキスト       |
| テキスト                                                 | テキスト                                                                      |            |
| テキスト                                                 |                                                                           | l 🔓        |